# MEG Demo (Staff App) - MEG Demo - MEG Staff app: Settings

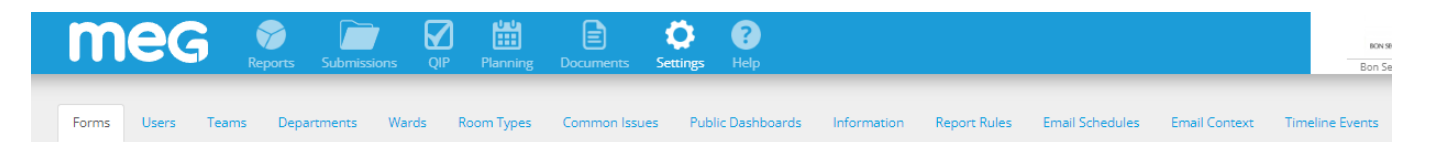

## Forms

| Forms       | Users        | Teams     | Departments | Wards | Room Types | Common Issues      | Public Dashbo | ards Info   | ormation Report R   | ules Email Schedu | iles Email  | Context T   | imeline Events  |         |
|-------------|--------------|-----------|-------------|-------|------------|--------------------|---------------|-------------|---------------------|-------------------|-------------|-------------|-----------------|---------|
| Form        |              |           |             |       | Туре       |                    | Status        | Level       | Institution         | Manage            |             |             |                 |         |
| VTE Risk A  | ssesment     |           |             |       | Assessment | & Care of Patients | -             | Institution | Bon Secours, Galway | Advanced Editor   | 🖍 Configure | Questions   | ✓ Targets       |         |
| Ambulanc    | e Audit      |           |             |       | Audit      |                    | -             | Institution | Bon Secours, Galway | C Advanced Editor | 🖌 Configure | ✔ Questions | 🖍 Targets       |         |
| Discharge   | Against Med  | lical Adv |             |       | Audit      |                    | -             | Institution | Bon Secours, Galway | Advanced Editor   | 🖌 Configure | ✓ Questions | ✓ Targets       |         |
| Dispensin   | g Near Miss  | log       |             |       | Audit      |                    | -             | Institution | Bon Secours, Galway | C Advanced Editor | 🖌 Configure | ✔ Questions | 🖍 Targets       |         |
| Drug Kard   | lex Weekly a | udit      |             |       | Audit      |                    | -             | Institution | Bon Secours, Galway | C Advanced Editor | 🖌 Configure | Questions   | 🖌 Common Issues | Targets |
| Falls After | Action       |           |             |       | Audit      |                    | -             | Institution | Bon Secours, Galway | C Advanced Editor | 🖌 Configure | ✔ Questions | 🖍 Targets       |         |
| Hand Hygi   | iene         |           |             |       | Audit      |                    | -             | Institution | BonSecours, Dublin  | C Advanced Editor | 🖌 Configure |             |                 |         |
| Medicatio   | n Storage    |           |             |       | Audit      |                    | -             | Institution | Bon Secours, Galway | C Advanced Editor | 🖍 Configure | ✔ Questions | 🖍 Targets       |         |
| Mortality / | Audit        |           |             |       | Audit      |                    | -             | Institution | Bon Secours, Galway | C Advanced Editor | 🖌 Configure | Questions   | ✓ Targets       |         |
| Nursing M   | letrics      |           |             |       | Audit      |                    | -             | Institution | Bon Secours, Galway | C Advanced Editor | 🖌 Configure | ✓ Questions | ✓ Targets       |         |
| Environme   | ent HIQA Aud | dit       |             |       | Audit      |                    | -             | Institution | BonSecours, Dublin  | Advanced Editor   | 🖌 Configure | Common Is   | ues             |         |
| CVC Audit   |              |           |             |       | Audit      |                    | -             | Institution | BonSecours, Dublin  | C Advanced Editor | 🖌 Configure |             |                 |         |
| PVC Audit   |              |           |             |       | Audit      |                    | -             | Institution | BonSecours, Dublin  | C Advanced Editor | 🖍 Configure |             |                 |         |
| UCC Audit   |              |           |             |       | Audit      |                    | -             | Institution | BonSecours, Dublin  | Advanced Editor   | 🖍 Configure |             |                 |         |

In this page it is possible to see the base institution of forms and if they are institution specific forms or shared across the institution group.

Clicking on the form leads to the dashboard page of that form.

Advanced Editor: Opens the django page of that form

Configure: where to change "pass first and second" of that form.

Questions: It is possible to edit questions easily on GUI.

### Users

To add a new user click on the "Add User" button on the right top of the screen.

MEG Demo (Staff App) - MEG Demo - MEG Staff app - Last Updated: Oct. 31, 2024, 3:32 p.m., printed: Nov. 16, 2024, 11:50 a.m. page 1 of 3

| Username*                                          | User   | name                                                                                                    |                                                                                                    |                                                                                                    |
|----------------------------------------------------|--------|----------------------------------------------------------------------------------------------------|----------------------------------------------------------------------------------------------------|----------------------------------------------------------------------------------------------------|
| First name                                         | First  | name                                                                                                    |                                                                                                    |                                                                                                    |
| Last name                                          | Last   | name                                                                                                    |                                                                                                    |                                                                                                    |
| Email address                                      | Emai   | l address                                                                                                    |                                                                                                    |                                                                                                    |
| Active                                             | 2      |                                                                                                    |                                                                                                    |                                                                                                    |
| Phone number                                       | Phon   | e number                                                                                                    |                                                                                                    |                                                                                                    |
| Receive voice alerts                               |        |                                                                                                    |                                                                                                    |                                                                                                    |
| Receive sms alerts                                 |        |                                                                                                    |                                                                                                    |                                                                                                    |
| Staff ID                                           | Staff  | D                                                                                                    |                                                                                                    |                                                                                                    |
| Available forms                                    | None   | selected -                                                                                                    |                                                                                                    |                                                                                                    |
| User Teams                                         | None   | selected -                                                                                                    |                                                                                                    |                                                                                                    |
| Wards                                              | All (d | erfault) -                                                                                                    |                                                                                                    |                                                                                                    |
| Level *                                            | Instit | lution                                                                                                    |                                                                                                    | ~                                                                                                    |
| Institution *                                      | Bont   | Secours, Galway                                                                                                    |                                                                                                    | ~                                                                                                    |
| Language                                           |        |                                                                                                    |                                                                                                    | ~                                                                                                    |
| Time zone                                          |        | -                                                                                                    |                                                                                                    | ~                                                                                                    |
| Allow patient data access                          |        |                                                                                                    |                                                                                                    |                                                                                                    |
| App access                                         | _      |                                                                                                    |                                                                                                    |                                                                                                    |
|                                                    | - C    |                                                                                                    |                                                                                                    |                                                                                                    |
| Send onboarding e-mail                             |        |                                                                                                    |                                                                                                    |                                                                                                    |
| Send onboarding e-mail                             |        |                                                                                                    |                                                                                                    |                                                                                                    |
| Send onboarding e-mail<br>Permission Groups (hide) |        | Name                                                                                                    | Description                                                                                                    | Permissions                                                                                                    |
| Send onboarding e-mail<br>Permission Groups (hide) |        | Name<br>MEGDocs - View Documents                                                                                                    | Description<br>3rd Tier of MEGDocs access - can only view<br>documents (This is what most users should have)                                                                                                    | Permissions                                                                                                    |
| Send onboarding e-mail<br>Permission Groups (hide) |        | Name<br>MEGDocs - View Documents<br>MEGDocs - Managers                                                                                                    | Description<br>3rd Tier of MEGDocs access - can only view<br>documents (This is what most users should have)<br>2rd Tier Megdocs access. Reserved for reviewers<br>/ People who can setup Folders / People who can<br>add documents                                                                                                    | Permissions           View                                                                                                    |
| Send onboarding e-mail<br>Permission Groups (hide) |        | Name MEGDocs - View Documents MEGDocs - Managers MEGDocs - Admin                                                                                                    | Description           3rd Tier of MEGDocs access - can only view documents (This is what most users should have)           2rd Tier Mogdocs access. Baserved for reviewers / People who can setup Folders / People who can add documents           This has all MEGDocs permissions and should be reserved for the most senior hospital staff                                                                                                    | Permissions           View           View           View                                                                                                    |
| Send onboarding e-mail<br>Permission Groups (hide) |        | Name           MEGDocs - View Documents           MEGDocs - Managers           MEGDocs - Admin           Admin Full                                                                                                    | Description           3rd Tier of MEGDocs access - can only view documents (This is what most users should have)           2rd Tier Megdocs access. Reserved for reviewers / People who can setup Folders / People who can add documents           This has all MEGDocs permissions and should be reserved for the most serior hospital staff           Hospital Administrator: Highest level Admin user. Add/Nemore users & Gov/Nevoke their permissions. Update email contexts for certain emails. Unpublish submissions.                                                                                                    | Permissions           Image: Constraint of the second second secon  |
| Send onboarding e-mail<br>Permission Groups (hide) |        | Name       MEGDocs - View Documents       MEGDocs - Managers       MEGDocs - Admin       Admin Full       Admin Basic                                                                                                    | Description           3rd Tier of MEGDocs access - can only view documents (this is what most users should have)           2rd Tier Megdocs access. Reserved for reviewers / People who can setup Folders / People who can add documents           This has all MEGDocs permissions and should be reserved for the most serior hospital staff           Hospital Administrator: Highest level Admin user. Add/Iterrove users & Give/Novoke their permissions. Update email contexts for certain emails. Updates and should be reading a staff form questions, schedule audits for all users, has access to public dashboard link to provide public links.                                                                                                    | Permissions       Image: state state |
| Send onboarding e-mail<br>Permission Groups (hide) |        | Name       MEGDocs - View Documents       MEGDocs - Managers       MEGDocs - Admin       Admin Full       Admin Basic       Issue Handler                                                                                                    | Description           3rd Tier of MEGDocs access - can only view documents (This is what most users should have)           2rd Tier Mogdocs access. Reserved for reviewers / People who can setup folders / People who can add documents           This has all MEGDocs permissions and should be reserved for the most senior hospital staff           Hospital Administrator: Highest level Admin user. Add/Itemwe users & Gov/Reveal their permissions. Update email contexts for cartain emails. Unpublish submissions.           2nd Tier Admin User. Can edit over, has access to public dashboard link to provide public links throughout the institution           Only accesses QIP items assigned to themselves on the dashboard, does not access data outside of QIP items.                                                                                                    | Permissions       © Vinw       © Vinw       © Vinw       © Vinw       © Vinw       © Vinw       © Vinw                                                                                                    |
| Send onboarding e-mail<br>Permission Groups (hide) |        | Name       MEGDocs - Vew Documents       MEGDocs - Managers       MEGDocs - Admin       Admin Full       Admin Basic       Issue Handler       Reviewer Basic                                                                                        | Description           3rd Tier of MEGDocs access - can only view documents (This is what most users should have)           2rd Tier Megdocs access. Reserved for neviewers / People who can setup Folders / People who can add documents           This has all MEGDocs permissions and should be reserved for the most senior hospital staff           Phospital Administrator: Highest level Admin user. Add/Itemore users & Gov/Nevdex their permissions. Update email contexts for certain emails. Unpublish submissions.           2nd Tier Administrator: Highest level Admin user. Add/Itemore users & Gov/Nevdex their permissions. Update email contexts for certain emails. Unpublish submissions.           2nd Tier Admin User. Can edit form questions, schedule audits for all users, has access to public dashbaset link to provide public links: throughout the institution           Only accesses QIP items assigned to themselves on the dashbaset does not access data outside of QIP items.           Load Nerministors + Edit ability to all editable questions.                                                                                                    | Permissions           © Vinw           © Vinw           © Vinw           © Vinw           © Vinw           © Vinw           © Vinw           © Vinw                                                                                                    |
| Send onboarding e-mail<br>Permission Groups (hide) |        | Name       MEGDocs - View Documents       MEGDocs - Managers       MEGDocs - Admin       Admin Full       Admin Basic       Issue Handler       Reviewer Basic       Lead                                                                            | Description           3rd Tier of MEGDocs access - can only view documents (This is what most users should have)           2rd Tier Megdocs access. Reserved for neviewers / People who can setup Folders / People who can add documents           This has all MEGDocs permissions and should be reserved for the most senior hispatal staff           Phospital Administrator: Highest level Admin user. Add/Itemwe users & Gov/Nevdet their permissions. Update email contoxts for cartain emails. Unpublish submissions.           2rd Tier Administrator: Highest level Admin user. Add/Itemwe users & Gov/Nevdet their permissions. Update email contoxts for cartain emails. Unpublish submissions.           2rd Tier Administrator: Administrator. So the public dashboard link to provide public links throughout the institution           Only accesses QIP/Items assigned to themselves on the dashboard, does not access data outside of QIP items.           Load Permissions + Edit ability to all ediable questions. View only access to calendar. QIP - can access all QIP items and so and cares and cant edit provide items and the level of the access to submissions. View only access to calendar, QIP - can access all QIP items access to calendar, QIP - can access all QIP items protected questions.                                                                                                    | Permissions           © Vinw           © Vinw           © Vinw           © Vinw           © Vinw           © Vinw           © Vinw           © Vinw           © Vinw           © Vinw                                                                                                    |
| Send onboarding e-mail<br>Permission Groups (hide) |        | Name         MEGDocs - View Documents         MEGDocs - Managers         MEGDocs - Admin         Admin Full         Admin Full         Issue Handler         Reviewer Basic         Lead         Reviewer Full                                       | Description           3rd Tier of MEGDocs access - can only view documents (This is what most users should have)           2rd Tier Megdocs access. Reserved for neviewers / People who can setup Folders / People who can add documents           This has all MEGDocs permissions and should be reserved for the most senior hispatial staff           Phospital Administrator: Highest level Admin user. Add/Itemwe users & Gov/Nevelow their permissions. Update email contoxts for cartain emails. Unpublish submissions.           2rd Tier Admin User. Can edit form questions, schedule audits for all users, has access to public dashbade link to provide public links throughout the institution           Only accesses QP/Items assigned to themselves on the dashboard, does not access data outside QP/Items.           Load Permissions + Edit ability to all editable questions, scheduler, auditions           User with read-only access to submissions. View only access to calendar, QP - can access all QP/Items access and can't edit protected questions.           Reviewer Basic + Can edit protected QP         Questions and edit protected diservation questions, each additions.                                                                                                    | Permissions           © Vinw           © Vinw           © Vinw           © Vinw           © Vinw           © Vinw           © Vinw           © Vinw           © Vinw           © Vinw           © Vinw           © Vinw                                                                                                    |
| Send onboarding e-mail<br>Permission Groups (hide) |        | Name         McGDocs - View Documents         McGDocs - Managers         McGDocs - Admin         Admin Full         Admin Full         Admin Full         Reviewer Banic         Lead         Reviewer Full         McGS Staff Training Permissions  | Description           3rd Tier of MEGDocs access - Can only view documents (This is what most users should have)           2rd Tier Megdocs access. Reserved for reviewers / People who can setup Folders / People who can add documents           This has all MEGDocs permissions and should be reserved for the most senior hospital staff           Prospital Administrator: Highest level Admin user. Add/Iterrove users & Geo/Dovoke their permissions. Unpublish suffmassions.           Znd Tier Administrator: Highest level Admin user. Add/Iterrove users & Geo/Dovoke their permissions. Unpublish suffmassions.           Znd Tier Admin User. Can edit form questions, schedule andfts for all users, has access to public distribution during the molitic links in throughout the implicit links.           Cody accesses QIP Items.           Lead Permissions - Edit ability to all editable questions.           User with nead-only access to submissions. Weer only access to calendar. QP - can access all QP insus but has limited access and cant edit protected questions and edit protected observation questions (and edit level fields ween find ret editable for other users)                                                                                                    | Permissions           © Vinw           © Vinw           © Vinw           © Vinw           © Vinw           © Vinw           © Vinw           © Vinw           © Vinw           © Vinw           © Vinw           © Vinw           © Vinw           © Vinw           © Vinw           © Vinw                                                                                                    |
| Send onboarding e-mail<br>Permission Groups (hide) |        | Name         MEGDocs - View Documents         MEGDocs - Managers         MEGDocs - Admin         Admin Full         Admin Full         Roviewer Basic         Lead         Reviewer Full         MEG Staff Training Permissions         22 MEG Staff | Description           Brd Tier of MEGDocs access - can only view documents (this is what most users should have)           2rd Tier Megdocs access. Reserved for reviewers / People who can setup Folders / People who can add documents           This has all MEGDocs permissions and should be reserved for the most serier hespital staff           Hospital Administrator: Highest level Admin user. Add/Nerrore users & Grow/Reveals taff           Add/Nerrore users & Grow/Reveals for certain semich hespital staff           Prospital Administrator: Highest level Admin user. Add/Nerrore users & Grow/Reveals for all users, bis access to public dishboard link to provide public links. Unpublich submissions. Update emails Contexts for certain emails. Unpublich submissions with read-outly access to submissions on the dashboard, does not access data outside a QP items.           Cody access QP Rems assigned to themselves on the dashboard link to provide public links.           Del Vermissions + Edit ability to all editable questions.           User with nead-only access to submissions. View only access to calendar. QP - can access all QP isouss but has limited access and cart edit protected QP Questions and edit protected diservation questions. (an edit protected QP Questions and edit protected diservation questions. (an edit protected QP questions and edit protected diservation questions.)           #*Chily give to MEG Staff* | Permissions           © Vinw           © Vinw           © Vinw           © Vinw           © Vinw           © Vinw           © Vinw           © Vinw           © Vinw           © Vinw           © Vinw           © Vinw           © Vinw           © Vinw           © Vinw           © Vinw                                                                                                    |

The username is usualy in this format: name.surname

MEG Demo (Staff App) - MEG Demo - MEG Staff app - Last Updated: Oct. 31, 2024, 3:32 p.m., printed: Nov. 16, 2024, 11:50 a.m. page 2 of 3

If the user is going to receive an onboarding e-mail they must have an email address.

The forms which the new user should have access to can be assigned through "Available forms".

If the user's level is "institution" they can only access to forms based on their institutions.

Usually, users are granted with "Lead" permission. Higher level users can have "Admin Basic" or "Admin Full" according to the requests from the client.

None of the changes are saved without clicking on the "Save" button. If an onboarding email should be sent the box next to the "Send onboarding email" should be ticked.

Patient data access is only given if the institution ask for their respective users.

If no Teams or Wards are selected, the user can have access to all of teams and wards.

### Teams

#### Departments

## Wards

**Room Types** 

MEG Demo (Staff App) - MEG Demo - MEG Staff app - Last Updated: Oct. 31, 2024, 3:32 p.m., printed: Nov. 16, 2024, 11:50 a.m. page 3 of 3